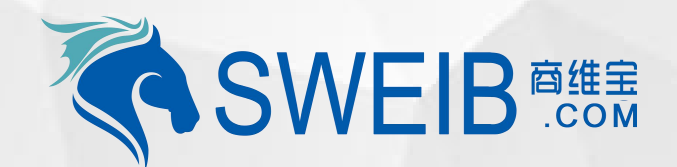

2019

# 平台使用-组织机构管理

南京商维宝科技有限公司

#### 1、选择新增子公司

#### 2、选择该子级机构是否是门店

#### 3、查看所有机构信息

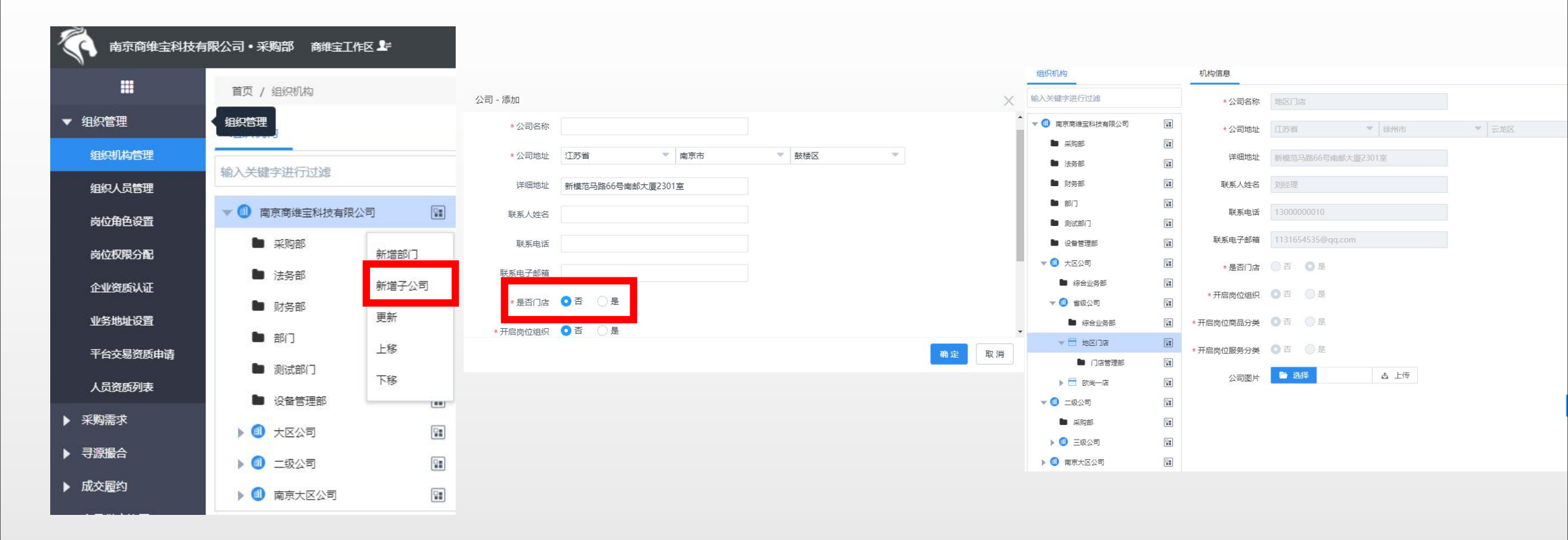

1、PC端组织管理中"组织机构管理",新增子公司(如图一),2、选择添加子级机构是否为门店(如图二),3、查看已添 加所有子级机构信息(如图三)

# 1、添加岗位

2、选择选择岗位资源

3、配置岗位资源功能

| 高京商维宝科技有   | <b>羽限公司・采购部 商维宝工作区上</b>        |        |              |    |                                       | 岗位资源(备注:斜体、字体颜色浅的为功能资源,不是菜单!!!)vip级别【普通会员】             |
|------------|--------------------------------|--------|--------------|----|---------------------------------------|--------------------------------------------------------|
| <b>.</b>   | 首页 / 公司岗位                      | 2      |              |    |                                       | 商维宝工作区 联盟工作区                                           |
| ▼ 组织管理     | 组织机构                           | + 添加岗位 | 当前公司: 南京商維宝科 |    | 操作                                    | ┃ 组织管理 ✔ 全选                                            |
| 组织机构管理     |                                | □ 岗位名称 | 描述           |    | · · · · · · · · · · · · · · · · · · · | ☑ ★ 组织机构管理 🗹 ★ 组织人员管理 🗹 ★ 岗位角色设置 🗹 ★ 岗位权限分配 🗹 ★ 企业资质认证 |
| 组织人员管理     | 输入关键字进行过滤                      |        |              | 20 |                                       |                                                        |
| 岗位权限分配     | ▼ ① 南京商维宝科技有限公司                | 米购经理   |              | 29 | 清际移动端(回定)用巴 移动端资源 上移                  |                                                        |
| 企业资质认证     |                                | 采购专员   |              |    | 下移                                    |                                                        |
| 业务地址设置     | ■ 法务部                          |        |              |    | 更新 岗位资源 业务设置                          | ✓ ★ 询盘管理                                               |
| 平台交易资质申请   | ■ 部门                           |        |              | 09 | 清除移动端(固定)角色 移动端资源 上移                  | ┃ 成交履约 ✔ 全选                                            |
| 人员资质列表     | 🖿 测试部门                         |        |              |    | 下移                                    | 🗹 ★ 设备采购合同管理 🛛 ★ 服务采购合同管理 🔽 ★ 集成采购合同管理 🔽 ★ 设备采购订单管理    |
| ▶ 采购需求     | ▶ 设备管理部                        |        |              |    |                                       | ✓★ 服务采购订单管理 ✓★ 合同设备订单管理 ✓★ 合同服务订单管理 ✓★ 采购财务管理          |
| ▶ 式次届约     |                                |        |              |    |                                       | ✓ ★ 商品订单详備 ✓ ★ 服务订单详情                                  |
| ▶ 商品供应协同   | <ul> <li>▶ ① 南京大区公司</li> </ul> |        |              |    |                                       |                                                        |
| ▶ 资产汇总管理   |                                |        |              |    |                                       |                                                        |
| ▶ 机构资产库存管理 |                                |        |              |    |                                       |                                                        |

流程:1、PC端组织管理中"岗位角色设置"选择部门后,添加岗位(如图一),2、选择"岗位资源"(如图二),3、配置 岗位资源功能(如图三)

## 4、设置岗位资源

#### 5、选择移动端角色

## 6、设置移动端岗位权限

×

取消

| 业务 - 设置                                                                                                 | ×                                                            |              |                       |     |                                                                                                    |
|----------------------------------------------------------------------------------------------------|--------------------------------------------------------------|--------------|-----------------------|-----|----------------------------------------------------------------------------------------------------|
|                                                                                                    |                                                              |              |                       |     | 移动端资源                                                                                                    |
| 武源和作 组织结构 网品分类 服务分类     商埠主工作区     当前菜单资源:           ▲ ) 兰柳字进行过源                                        | 【请狗单管理】 保存                                                   |              |                       |     |                                                                                                    |
| <ul> <li>● 資銀织管理</li> <li>● 資銀卵需求</li> <li>● 資報卵需求</li> <li>● 資素卵需求</li> </ul>                          | <ul> <li>添改 ♥ 创建 ♥ 删除 ♥ 申请 ♥ 审核</li> <li>♥ 查看操作记录</li> </ul> | 选择           | 系统名称                  | 名称  | <ul> <li>【 1254641 (10) * 1254641)</li> <li>② 新增</li> <li>☑ 新增</li> <li>☑ 劉除</li> <li>☑ 編辑</li> <li>☑ ② [待收货] (资产.待收货管理)</li> </ul> |
| <ul> <li>▶ ■寻振振台</li> <li>▶ ■成交履约</li> <li>▶ ■商品供应协同</li> <li>▶ ■资产汇总管理</li> <li>▶ ■机构资产库存管理</li> </ul> |                                                              | 〇<br>く 1 〉 前 | <b>零售商系统</b><br>往 1 页 | 业务员 | <ul> <li>☑ 确认收货</li> <li>☑ 【收货单】(资产-查看收货单)</li> <li>☑ 【采购申请】(资产-采购申请)</li> </ul>                                                    |
| ▶ ■固定资产使用管理                                                                                             | 关闭                                                           |              |                       |     | <ul> <li>【 采需管理】(资<del>产·采</del>需管理)</li> <li>✓ 申请 ✓ 审核 ✓ 新増 ✓ 删除 ✓ 修改</li> <li>【 ✓ 易耗品【批次库存】(资产-易耗品批次库存管理)</li> </ul>              |
|                                                                                                    |                                                              |              |                       |     | <ul> <li>✓ 设置预警值</li> <li>✓ 清理</li> <li>✓ 振度</li> <li>✓ 出入库记录</li> <li>▲ 國定资产【盘点】(资产-固定资产盘点单管理)</li> </ul>                          |

流程:4、设置岗位资源业务操作权限(如图四),5、选择移动端业务角色(如图五),6、配置移动端业务操作权限(如图6)

# 1、选择所需配置人员权限

| <b>南京商维宝科技</b> 在 | 有限公司•采购部 商维 | 宝工作区 🗜      |              |             |                    |                      | 首页 仚 | 寻源 🔍    | 👤 联系客服 ▼ 🔰 🕴 | ∞200 ?     | 采购经理切换                 | () 采购    | 经理 ▼ |
|------------------|-------------|-------------|--------------|-------------|--------------------|----------------------|------|---------|--------------|------------|------------------------|----------|------|
|                  | 首页 / 公司员工岗位 | 管理          |              |             |                    |                      |      |         |              |            |                        |          |      |
| ▼ 组织管理           |             |             |              |             |                    |                      |      |         |              |            |                        |          |      |
| 组织机构管理           | 联系电话        | 员工员         | 招            | 是否离职 -全     | ▼ -3音              |                      |      |         |              |            | 🔲 高级                   | 查询 🚽     | 显示   |
| 组织人员管理           | 日工社会        | 用力手扣只       | 田古明称         | 服态中注        | 自心江日               | ک <del>ار م. ا</del> | 日不金町 | 查用orte  | <b>周 場</b> 作 |            |                        |          |      |
| 岗位角色设置           | WIXH<br>**  | 12024566174 | 120*****(174 | 120245CC174 | AMITA              | Calcarya             | た日間時 | 100 AAU |              |            |                        |          |      |
| 岗位权限分配           | 学涛          | 13934506174 | 139****0174  | 13934500174 |                    |                      | -    |         | 为配网1公        |            |                        |          |      |
| 企业资质认证           | 姜车          | 15051108808 | 150****8808  | 15051108808 |                    |                      | 否    |         | 分配岗位         |            |                        |          |      |
| 业务地址设置           | 际世琪         | 18651892193 | 186****2193  | 18651892193 | 32012519940218231x |                      | 否    |         | 分配岗位         |            |                        |          |      |
| 平台交易资质申请         | 吴刚          | 13951023826 | 139****3826  | 13951023826 | 320125198909132311 |                      | 否    |         | 分配岗位         |            |                        |          |      |
| 人员资质列表           | 丰婷          | 13913335680 | 139****5680  | 13913335680 |                    |                      | 否    |         | 分配岗位         |            |                        |          |      |
| ▶ 采购需求           | 作废          | 13585445705 | 135****5705  | 15051108808 |                    |                      | 否    |         | 分配岗位         |            |                        |          |      |
| ▶ 寻源撮合           | 李科          | 13911004661 | 139****4661  | 13911004661 |                    |                      | 否    |         | 分配岗位         |            |                        |          |      |
| ▶ 成交履约           | 周陈          | 13965516905 | 139****6905  | 13965516905 |                    |                      | 否    |         | 分配岗位         |            |                        |          |      |
| ▶ 商品供应协同         | 邢济昌         | 18851748100 | 188****8100  | 18851748100 | 340521197010126834 |                      | 否    |         | 分配岗位         |            |                        |          |      |
| ▶ 资产汇总管理         | 台湾手机号       | 0910665709  | 09***5709    | 1111111     |                    |                      | 否    |         | 分配岗位         |            |                        |          |      |
| ▶ 机构资产库存管理       |             | 前往 1 页      |              |             |                    |                      |      |         |              |            | 共 19 条                 | 10 冬/而   | -    |
| ▶ 固定资产使用管理       |             |             |              |             |                    |                      |      |         |              |            |                        | 10 24 34 |      |
| ▶ 易耗品使用管理        |             |             |              |             |                    |                      |      |         |              |            |                        |          |      |
| ▶ 维修保养           |             |             |              |             |                    |                      |      |         |              |            |                        |          |      |
| ▶ 供方管理           |             |             |              |             |                    |                      |      |         |              |            |                        |          |      |
| ▶ 财务管理           |             |             |              |             |                    |                      |      |         |              |            |                        |          |      |
| ▶ 发票管理           |             |             |              |             |                    |                      |      |         |              | 54.L5-     | - \A/' I               |          |      |
| ▶ 投诉管理           |             |             |              |             |                    |                      |      |         |              | 况/记<br>转到" | WINDOWS<br>"设置"以激活 Win | dows.    |      |
| ▶ 统计分析报表         |             |             |              |             |                    |                      |      |         |              |            |                        |          |      |

流程:1、PC端组织管理中"岗位权限分配"选择所需分配权限人员"分配岗位"(如图一)

# 2、选择所需配置岗位

| )配岗位              | $\times$ |
|-------------------|----------|
| 采购部               |          |
| 🗹 🗧 采购经理 🗌 🗙 采购专员 |          |
| 法务部               |          |
| 📄 📩 法务经理(不执行操作)   |          |
| 财务部               |          |
| ── → 财务经理(不执行操作)  |          |
| 测试部门              |          |
| 📄 📩 测试岗位          | - 1      |
| 设备管理部             |          |
| 确定                | 取消       |

流程:2、勾选所需配置人员岗位信息,一人可关联多个岗位(如图二)

#### 1、新增业务地址

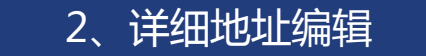

## 3、编辑该地址信息

取消

| 南京商维宝科技有 | 限公司•采购部 商维宝工作 | 公司业务地址 |       |       |       | 2     | 公司业务地址       |          |           |       |   |    |
|----------|---------------|--------|-------|-------|-------|-------|--------------|----------|-----------|-------|---|----|
|          | 首页 / 业务地址     | 地址别名   | 请输入别名 |       |       |       | 地址别名         | 收货地址     |           |       | ] |    |
| ▼ 组织管理   |               | * 公司地址 | 请选择   | ▼ 请选择 | ▼ 请选择 |       | *公司地址        | 江苏省      | ▼ 南京市     | ▼ 鼓楼区 | ~ |    |
| 组织机构管理   | 地址别名          |        |       |       |       |       | 144/7710-1-1 |          |           |       |   |    |
| 组织人员管理   |               | *详细地址  | 请输入地址 |       |       |       | * 详细地址       | 新程泡与路60号 | 南歐大廈2301至 |       |   |    |
| 岗位角色设置   | 新瑁业务地址        |        |       |       |       |       |              |          |           |       |   |    |
| 岗位权限分配   | 地址别名          |        |       |       |       |       |              |          |           |       |   |    |
| 企业资质认证   |               |        |       |       |       |       |              |          |           |       |   |    |
| 业务地址设置   | 〈 1 〉 前往 1    |        |       |       |       |       |              |          |           |       |   |    |
| 平台交易资质申请 |               |        |       |       |       |       |              |          |           |       |   |    |
| 人员资质列表   |               |        |       |       |       | 确定 取消 |              |          |           |       |   | 确定 |

#### 流程:1、PC端组织管理中"业务地址设置","新增业务地址"(如图一),2、填写地址详细信息(如图2),3、编辑地 址实际业务作用,例如:用于收货、发货等(如图3)